## **OLD DOMINION** UNIVERSITY

## Sync and Backup Settings on Your Updated Computer

When your computer was recently updated, we added a new feature that we think you'll like: **Synchronizing Common Settings**. It only takes a few clicks to set this up.

1. From the **Search** bar in your Windows task bar, start typing "sync" and click **Sync your settings** when it appears at the top.

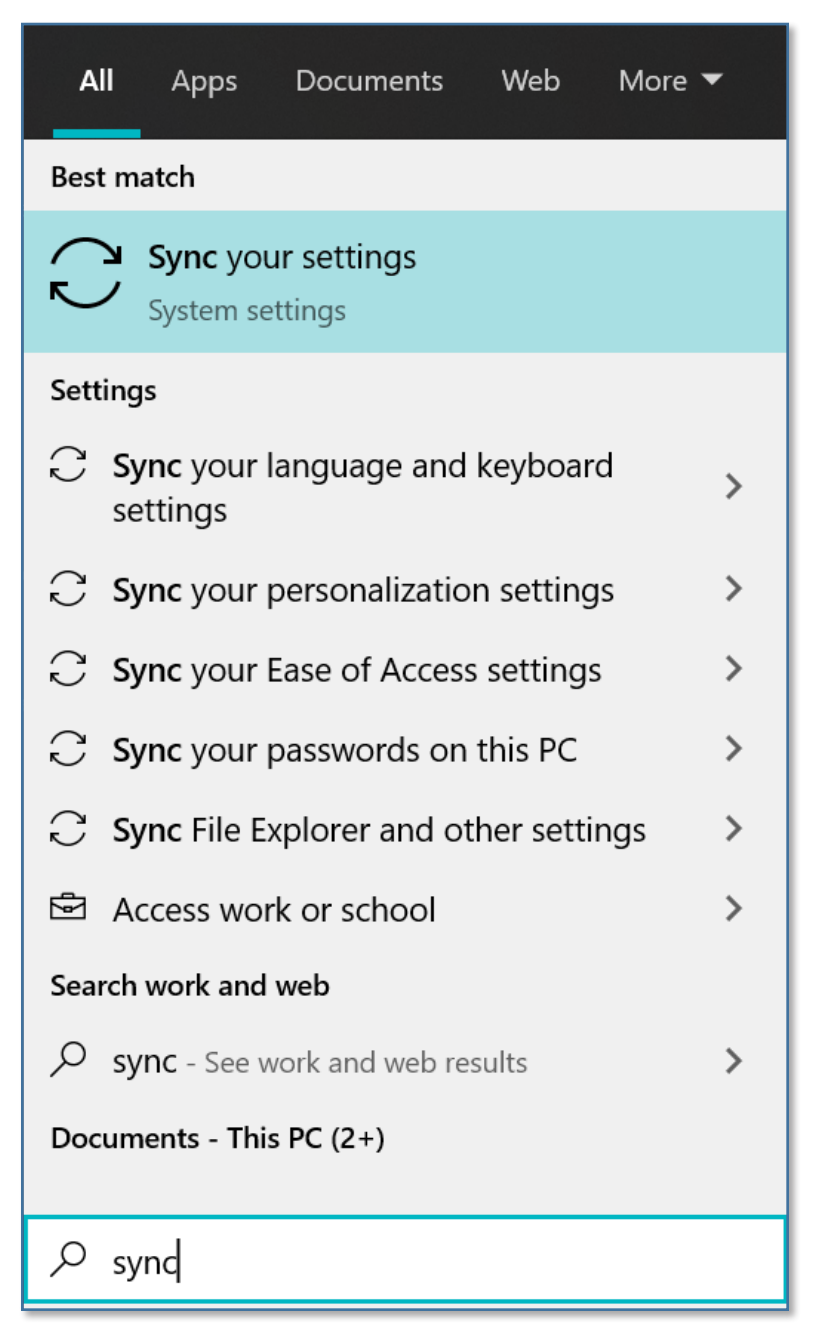

## Information Technology Services

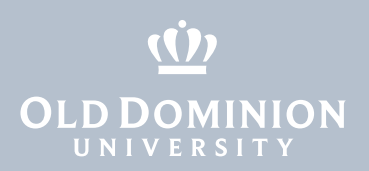

You will now see the Windows Sync Settings area. Move the slider for Sync settings to On and customize what you want to sync. We recommend turning all of these on:

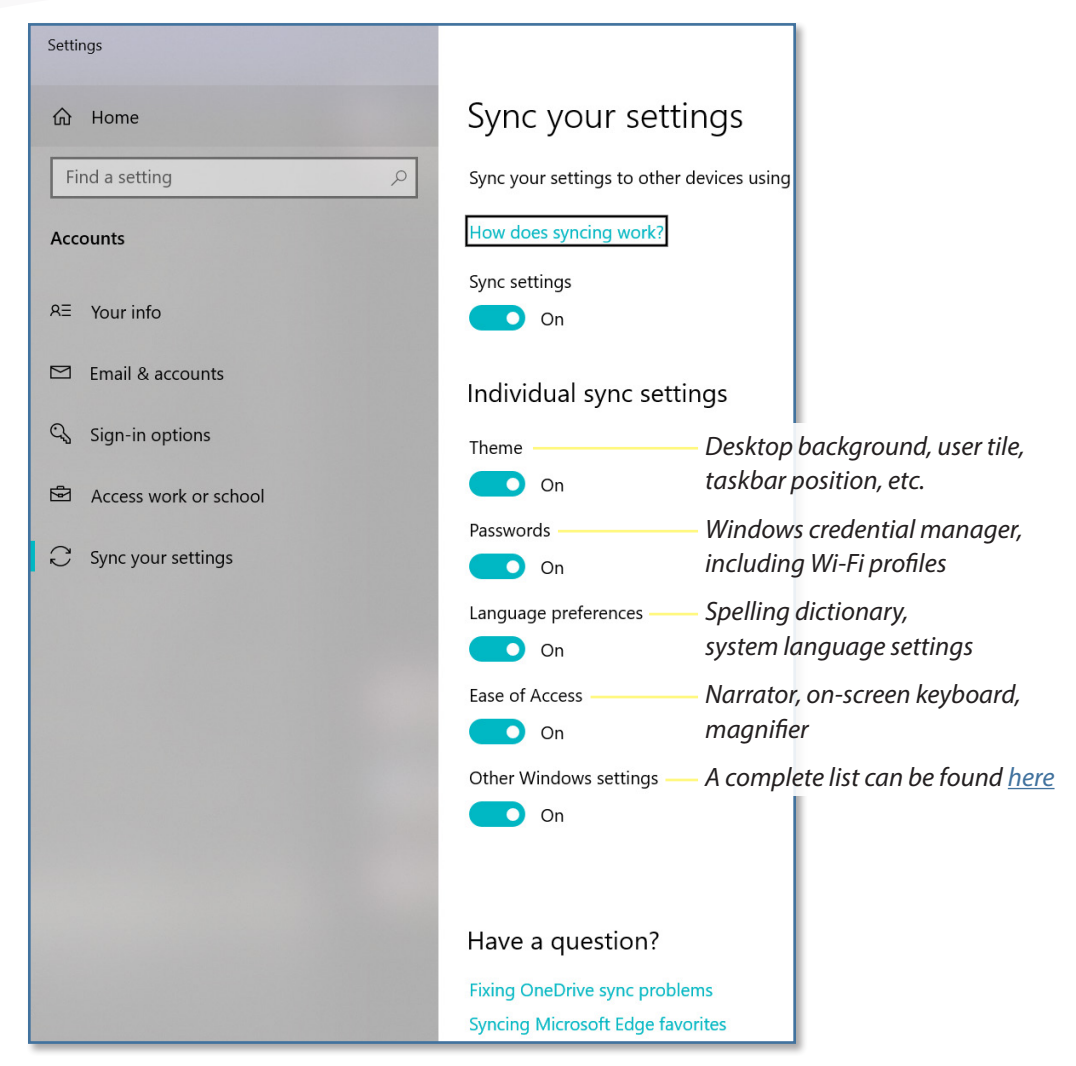

That's it! Now whenever you log into another computer at ODU, your settings will automatically apply. You'll know it's working if you have a desktop background picture set or a Windows theme color which will appear on the other computers you log into and use.

Sync and Backup Settings on Your Updated Computer